## Table des matières

| TABLE DES MATIERES                       | 1 |
|------------------------------------------|---|
| CONNEXION A PROXMOX<br>CREATION DE LA VM | 2 |

Avant-Propos

512 méga de RAM Je suis situé sur le PVE3 192.168.1.152 VMID208 Adresse IP Debian 192.168.1.209 Nom de la VM D8DUPONT Login :root Mdp : Salle105,

E6:

Elaboration de documents relatifs à la production et à la fourniture de services A1.1.1 , Analyse du cahier des charges d'un service à produire A1.2.4 , Détermination des tests nécessaires à la validation d'un service A4.1.9 , Rédaction d'une documentation technique

## Connexion à ProxMox

Pour accéder à ProxMox, il faut ouvrir Firefox et rentrer l'adresse suivant dans le navigateur :

https://192.168.1.152:8006

## http://192.168.1.152:8006

Il faut donc rentrer l'adresse du PVE, dans mon cas c'est le PVE3 qui a l'adresse 192.168.1.152, après les deux points on met le numéro de ports, qui est toujours 8006

| Authentification Pro | oxmox VE                          |   |
|----------------------|-----------------------------------|---|
| Utilisateur:         | root                              |   |
| Mot de passe:        | ••••••                            |   |
| Realm:               | Linux PAM standard authentication | ~ |
| Langue:              | French                            | ~ |
|                      | Login                             |   |

Le login est : root Le mot de passe est : Salle105,

Il faut choisir dans Realm Linux PAM standard authetification. Il faut TOUJOURS choisir ça ! On met aussi la langue en français, c'est plus pratique pour lire.

| PROXMOX                           | Proxmox Virtu | al Environment    |                     |                                     |              | Vous êtes connecté en tant que 'root@pam' Décomes | ion Créer VM Créer CT |
|-----------------------------------|---------------|-------------------|---------------------|-------------------------------------|--------------|---------------------------------------------------|-----------------------|
| Vue Serveur                       | Nœud 'pve3'   |                   |                     |                                     |              | Redémaner                                         | Arrêter Shel • More • |
| Centre de données                 | Rechercher    | Résumé Services R | éseau DNS Temps     | Syslog Historique des tâche         | s Firewall I | Mises à jour Console Ceph Support Rechercher:     |                       |
| ∃ 🖶 pve3                          | Type •        | Description       | Utilisation disque  | Utilisation mémoire Utilisation CPU | Uptime       |                                                   |                       |
| iii 🖶 pve4                        | 👼 qemu        | 101 (AD2-G58)     | 0.0%                |                                     |              |                                                   |                       |
|                                   | 🛒 qemu        | 906 (Impress-GS8) | 0.0%                |                                     | -            |                                                   |                       |
|                                   | 🛒 qemu        | 1011 (debtp1)     | 0.0%                |                                     |              |                                                   |                       |
|                                   | 🛒 qemu        | 1016 (debtp6)     | 0.0%                |                                     | -            |                                                   |                       |
|                                   | 👼 qemu        | 2005 (tp5deb)     | 0.0%                |                                     | ÷            |                                                   |                       |
|                                   | 🚍 qemu        | 2006 (tp6deb)     | 0.0%                |                                     | -            |                                                   |                       |
|                                   | storage       | Backup (pve3)     | 3.6%                |                                     | -            |                                                   |                       |
|                                   | storage       | iso (pve3)        | 3.6%                |                                     | ÷            |                                                   |                       |
|                                   | storage       | local (pve3)      | 0.1%                |                                     |              |                                                   |                       |
|                                   | storage       | stock (pve3)      | 3.6%                |                                     | -            |                                                   |                       |
| The build date                    |               |                   |                     |                                     |              |                                                   |                       |
| Heure de début Heure de fo        | Newad         | Littlicate in     | Description         |                                     |              | Stable                                            |                       |
| Mars 23 15:50:13 Mars 23 15:50:16 | rue-4         | root@nam          | VM 102 - Stooper    |                                     |              | 06                                                |                       |
| Mars 23 15-48-17 Mars 23 15-50-14 | nue?          | rootBram          | VM/CT 102 - Console |                                     |              | 06                                                |                       |
| Mars 23 15:46:59 Mars 23 15:47:06 | pye4          | rootBoam          | VM 102 - Démarrer   |                                     |              | 05                                                |                       |
| Mars 23 15:21:59 Mars 23 15:22:16 | nue4          | rootBrown         | VM 102 - Créer      |                                     |              | 0X                                                |                       |
| Mars 23 15/04/12 Mars 23 15/05/04 | nue2          | root@nam          | Stel                |                                     |              | 06                                                |                       |
| Marc 22 12:00:14 Marc 22 12:02:54 | pres 2        | non-tillingen     | VM/CT 014 - Coossia |                                     |              | 0K                                                |                       |
| Mars 23 11:09:03 Mars 23 11:58:34 | pve2          | root@pam          | VM/CT 914 - Console |                                     |              | OK OK                                             |                       |

Et voilà on est connecté. On peut voir à droite dans le menu la liste des PVE avec les machines et en bas les logs.

## Création de la VM

Pour créer la VM, il faut cliquer sur le bouton « Créer VM » qui est présent en haut à droite de l'écran

| Vous êtes connecté    | en tant que 'root@pam' Déc | connexion Crée | er VM Créer CT |                |
|-----------------------|----------------------------|----------------|----------------|----------------|
| Créer: Machine Virtue | elle                       |                |                | ×              |
| Général 05            | CD/DVD Disque Dur CPU      | Mémoire        | Réseau Con     | firmation      |
| Nœud:                 | pve3 🗸                     | Pool de        |                | ~              |
| VM ID:                | 208                        | ressource:     |                |                |
| Nom:                  | D8DUPONT                   |                |                |                |
|                       |                            |                |                |                |
|                       |                            |                |                |                |
|                       |                            |                |                |                |
|                       |                            |                |                |                |
|                       |                            |                |                |                |
|                       |                            |                |                |                |
|                       |                            |                |                |                |
|                       |                            |                |                | Retour Suivant |

On peut voir sur cet écran plusieurs choses à configurer. Premièrement on se met bien sur le bon PVE, ensuite on choisit le VM ID, qui doit être unique sur TOUT le cluster, donc sur tous les PVE confondus. Le nom de la machine permet de mieux l'identifier. Une fois que tout cela est configuré, on peut cliquer sur suivant.

DUPONT ANTHONY

| Créer: Machin | e Virt  | uelle        |            |     |             |               |              | ×       |
|---------------|---------|--------------|------------|-----|-------------|---------------|--------------|---------|
| Général       | 05      | CD/DVD       | Disque Dur | CPU | Mémoire     | Réseau        | Confirmation |         |
| Microsoft \   | Vindov  | NS           |            | _   | Linux/Autre | e types d'O   | S            | _       |
| Microsof      | ft Wind | dows 8/10/2  | 012 (win8) |     | Linux 4.3   | х/3.х/2.6 к   | ernel (l26)  |         |
| Microsof      | ft Wind | dows 7/2008  | Br2 (win7) |     | C Linux 2.4 | 4 Kernel (l24 | 4)           |         |
| Microsof      | ft Wind | dows Vista/2 | 008 (w2k8) |     | 🔘 Solaris K | ernel (solari | s)           |         |
| Microsof      | ft Wind | dows XP/200  | )3 (wxp)   |     | Autre ty    | /pes d'OS (d  | other)       |         |
| Microsof      | ft Wind | dows 2000 (  | w2k)       |     |             |               |              |         |
|               |         |              |            |     |             |               |              |         |
|               |         |              |            |     |             |               |              |         |
|               |         |              |            |     |             |               |              |         |
|               |         |              |            |     |             |               |              |         |
|               |         |              |            |     |             |               |              |         |
|               |         |              |            |     |             |               |              |         |
|               |         |              |            |     |             |               | Retour       | Suivant |

Sur cet écran on doit choisir le model. En choisissant le model, l'installateur va nous conseiller des choix en rapport au model, comme par exemple la RAM ou la taille du disque. Vue que l'on va installer une Debian, on prend la première, mais en vrais ce choix a peu (voir pas) d'importance.

| c | réer: Machi | ne Virtı | Jelle        |               |        |         |        |              | ×       |
|---|-------------|----------|--------------|---------------|--------|---------|--------|--------------|---------|
|   | Général     | 05       | CD/DVD       | Disque Dur    | CPU    | Mémoire | Réseau | Confirmation |         |
|   | Otiliser    | une im   | age de disqu | ue (ISO)      |        |         |        |              |         |
|   | St          | tockage  | : iso        |               | ~      |         |        |              |         |
|   | Ima         | age ISO  | debian-8.    | 2.0-amd64-CD- | 1.it 🗡 |         |        |              |         |
|   | 🔘 Utiliser  | le lecte | ur CD/DVD    | de l'hôte     |        |         |        |              |         |
|   | 🔘 Do not    | use an   | y media      |               |        |         |        |              |         |
|   |             |          |              |               |        |         |        |              |         |
|   |             |          |              |               |        |         |        |              |         |
|   |             |          |              |               |        |         |        |              |         |
|   |             |          |              |               |        |         |        |              |         |
|   |             |          |              |               |        |         |        |              |         |
|   |             |          |              |               |        |         |        |              |         |
| ľ |             |          |              |               |        |         |        | Retour       | Suivant |

Cet écran permet de choisir l'ISO. Dans Stockage, on choisit l'endroit où est situé l'iso. Pour nous c'est dans un dossier qui contient tout pleins d'isos. Dans Image Iso on choisit donc l'iso que l'on veut installer.

| réer: Machine Virtue | elle     |             |       |            |        |                  | × |
|----------------------|----------|-------------|-------|------------|--------|------------------|---|
| Général 05           | CD/DVD   | Disque Dur  | CPU   | Mémoire    | Réseau | Confirmation     |   |
| Bus/Device:          | VIRTIO   | Ƴ 0         | ~     | Cache:     | Dé     | faut (Désactivé) | ~ |
| Stockage:            | stock    |             | ~     | Aucune     |        |                  |   |
| Taille du disque     | 10       |             | *     | sauvegarde | Disc   | ard:             |   |
| (GB):                |          |             |       |            |        | Iothread:        |   |
| Format:              | Image au | format QEMU | (qc 💙 |            |        |                  |   |
|                      |          |             |       |            |        |                  |   |
|                      |          |             |       |            |        |                  |   |
|                      |          |             |       |            |        |                  |   |
|                      |          |             |       |            |        |                  |   |
|                      |          |             |       |            |        |                  |   |
|                      |          |             |       |            |        |                  |   |
|                      |          |             |       |            |        |                  |   |

Dans cet écran, il faut choisir <u>ABSOLUMENT</u> VIRTIO comme Bus/Device. Cela permet d'optimiser l'accès au DD, le Stockage est l'endroit où sera créé le DD, pour nous c'est dans stock, un endroit de stockage sur le NAS. La taille du disque pour une Debian est de 10GB, c'est largement suffisant.

Le format est QEMU (qcow2), il faut le prendre obligatoirement.

| DUPONT | ANTHONY |
|--------|---------|
|--------|---------|

DATE :23/3/16

DEBIAN PROXMOX

| Créer: Machine Virtu | ielle  |            |     |            |        |                | ×       |
|----------------------|--------|------------|-----|------------|--------|----------------|---------|
| Général 05           | CD/DVD | Disque Dur | CPU | Mémoire    | Réseau | Confirmation   |         |
| Sockets:             | 1      |            | ~   | Type:      | I      | Défaut (kvm64) | ~       |
| Cœurs:               | 1      |            | ~   | Total cœur | s: 1   |                |         |
| Enable numa:         |        |            |     |            |        |                |         |
|                      |        |            |     |            |        |                |         |
|                      |        |            |     |            |        |                |         |
|                      |        |            |     |            |        |                |         |
|                      |        |            |     |            |        |                |         |
|                      |        |            |     |            |        |                |         |
|                      |        |            |     |            |        |                |         |
|                      |        |            |     |            |        |                |         |
|                      |        |            |     |            |        | Retour         | Suivant |

Ici on laisse tout par défaut, il faut pas modifier.

| réer: Machin          | ie Virti   | uelle        |                |     |         |        |              | 3       |
|-----------------------|------------|--------------|----------------|-----|---------|--------|--------------|---------|
| Général               | 05         | CD/DVD       | Disque Dur     | CPU | Mémoire | Réseau | Confirmation |         |
| Otiliser u            | une tai    | lle de mémoi | re fixe        |     |         |        |              |         |
|                       | Mé         | moire (MB):  | 512            | ~   |         |        |              |         |
| Allouer a cette plage | autom<br>e | atiquement l | a mémoire dan: | S   |         |        |              |         |
| Mémoi                 | ire max    | kimum (MB):  | 1024           |     |         |        |              |         |
| Mémo                  | ire min    | nimum (MB):  | 512            |     |         |        |              |         |
|                       |            | Partages:    |                |     |         |        |              |         |
|                       |            |              |                |     |         |        |              |         |
|                       |            |              |                |     |         |        |              |         |
|                       |            |              |                |     |         |        |              |         |
|                       |            |              |                |     |         |        |              |         |
|                       |            |              |                |     |         |        |              |         |
|                       |            |              |                |     |         |        | Retour       | Suivant |

Ici on choisit le RAM, pour une Debian 512MB c'est suffisant, donc on laisse comme ça.

DUPONT ANTHONY

| Créer: Machine Virtuelle                   |              |     |                        |                 |                      | ×       |
|--------------------------------------------|--------------|-----|------------------------|-----------------|----------------------|---------|
| Général OS CD/DV                           | D Disque Dur | CPU | Mémoire                | Réseau          | Confirmation         |         |
| Accès par pont                             |              |     | Modèle:                | Vir             | tIO (paravirtualisé) |         |
| Tag VLAN: no VL                            | AN           | ~   | Adresse MA             | C: aut          | to                   |         |
| Pont: vmbr0                                |              | •   | Limite de de           | é <b>bit</b> un | limited              | ~       |
| Firewall: 🔲                                |              |     | (MB/S):<br>Multiqueues |                 |                      | *<br>*  |
| <ul> <li>Aucun périphérique rés</li> </ul> | eau          |     | Disconnect:            |                 |                      |         |
|                                            |              |     |                        |                 |                      |         |
|                                            |              |     |                        |                 |                      |         |
|                                            |              |     |                        |                 |                      |         |
|                                            |              |     |                        |                 |                      |         |
|                                            |              |     |                        |                 | Retour               | Suivant |

On choisit accès par pont, dans Pont on choisit la carte réseau, vue qu'on a une qu'une seule d'utilisable on la choisit. Pour le modèle, on prend VirtIO <u>OBLIGATOIREMENT.</u>

| Général 05 CD | DVD Disque Dur (      | CPU Mémoire         | Réseau Co | onfirmation |   |
|---------------|-----------------------|---------------------|-----------|-------------|---|
| Paramètres    |                       |                     |           |             |   |
| Key 🔺         | Value                 |                     |           |             |   |
| cores         | 1                     |                     |           |             | - |
| ide2          | iso:iso/debian-8.2.0- | amd64-CD-1.iso,medi | a=cdrom   |             |   |
| memory        | 512                   |                     |           |             |   |
| name          | D8DUPONT              |                     |           |             |   |
| net0          | virtio,bridge=vmbr0   |                     |           |             |   |
| nodename      | pve3                  |                     |           |             | Ξ |
| numa          | 0                     |                     |           |             |   |
| ostype        | 126                   |                     |           |             |   |
| sockets       | 1                     |                     |           |             |   |
| virtio0       | stock:10,format=qco   | ow2                 |           |             |   |
| vmid          | 208                   |                     |           |             |   |

Pour finir on a une petit récapitulatif qui permet de voir ce qu'on a fait, puis on clique sur Terminé pour la créer.

| 💻 qemu | 208 (D8DUPONT) | 0.0% | - |  |
|--------|----------------|------|---|--|
|        |                |      |   |  |

Et voilà, notre machine est créée. Si l'écran est noir c'est qu'elle est éteinte, si l'écran est blanc alors elle est allumée.

|   | qemu    | 208 (D8DL   | VM 2     | 0.0%                  |      |
|---|---------|-------------|----------|-----------------------|------|
| đ | storage | Backup (p   | VPLA     | 200                   | 3.6% |
| ġ | storage | iso (pve3)  | ≥        | Démarrer              | 3.6% |
| 9 | storage | local (pve: | ÷        | Migration             | 0.1% |
| ġ | storage | stock (pve  | ~>>      | Suspendre             | 3.6% |
|   |         |             | ÷        | Reprendre             |      |
|   |         |             |          | Arrêter               |      |
|   |         |             | ۲        | Stopper               |      |
|   |         |             | ~>>      | Cloner                |      |
|   |         |             | ÷>       | Convertir en template |      |
|   |         |             | <u> </u> | Console               |      |

Pour l'allumée on fait un clic droit et Démarrer, puis pour avoir l'écran il faut cliquer sur Console

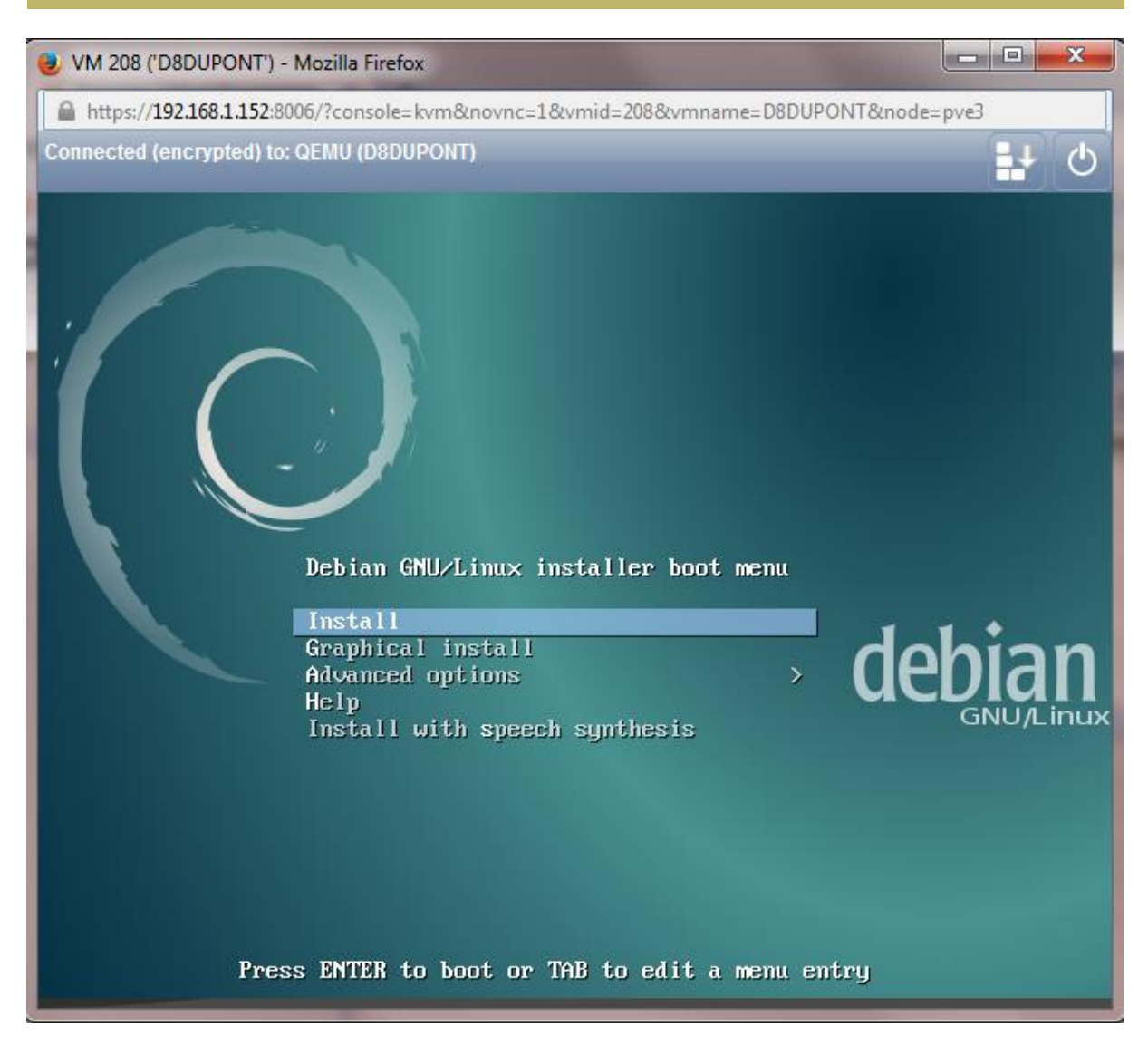

Un Pop-Up s'ouvre avec l'écran, et il faut maintenant l'installer.

ATTENTION : Le pavé numérique ne marche pas, il faut donc faire MAJ+le numéro